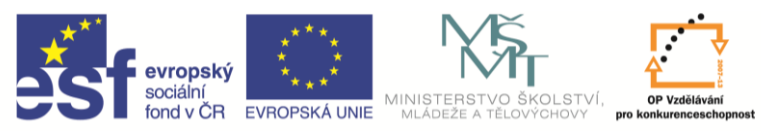

| Název a adresa školy:                  | Střední škola průmyslová a umělecká, Opava, příspěvková   |  |  |  |  |  |
|----------------------------------------|-----------------------------------------------------------|--|--|--|--|--|
| ,                                      | organizace, Praskova 399/8, Opava, 746 01                 |  |  |  |  |  |
| Název operačního programu:             | OP Vzdělávání pro konkurenceschopnost, oblast podpory 1.5 |  |  |  |  |  |
| Registrační číslo projektu:            | CZ.1.07/1.5.00/34.0129                                    |  |  |  |  |  |
| Název projektu:                        | SŠPU Opava – učebna IT                                    |  |  |  |  |  |
| Typ čablopy klíčová aktivity:          | III/2 Inovace a zkvalitnění výuky prostřednictvím ICT (20 |  |  |  |  |  |
|                                        | vzdělávacích materiálů)                                   |  |  |  |  |  |
| Název sady vzdělávacích materiálů:     | ICT IIIb                                                  |  |  |  |  |  |
| Popis sady vzdělávacích materiálů:     | Autodesk Inventor 2012, 3. ročník                         |  |  |  |  |  |
| Sada číslo:                            | A-01                                                      |  |  |  |  |  |
| Pořadové číslo vzdělávacího materiálu: | 20                                                        |  |  |  |  |  |
| Označení vzdělávacího materiálu:       | VY_32_INOVACE_A-01-20                                     |  |  |  |  |  |
| (pro záznam v třídní knize)            |                                                           |  |  |  |  |  |
| Název vzdělávacího materiálu:          | 2D výkresy v Inventoru                                    |  |  |  |  |  |
| Zhotoveno ve školním roce:             | 2011/2012                                                 |  |  |  |  |  |
| Jméno zhotovitele:                     | Ing. Karel Procházka                                      |  |  |  |  |  |

## 2D výkresy

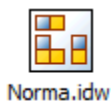

Předvést tvorbu 2D výkresu z modelu nebo ze sestavy.

Modul Inventoru pro 2D kreslení umožňuje automaticky vytvořit 2D výkres ze 3D modelu nebo ze sestavy (přípona souboru \*.idw). Automaticky vytvoří požadované pohledy (nárys, půdorys, bokorys, axonometrický pohled atd.), může také vytvořit kóty, které byly definovány na modelu.

S kótami je ale potíž. Při tvorbě modelu jsme kótovali tak, abychom co nejjednodušeji vytvořili model součásti. Teď bychom ale potřebovali jiné kóty – takzvané funkční kóty.

#### V praxi je pak postup asi takový:

Ze 3D modelu nebo ze sestavy automaticky vytvoříme potřebné pohledy případně řezy, včetně viditelnosti a ručně je okótujeme, včetně tolerancí a opracování. Po změně 3D modelu (3D model je základem všeho) se nám automaticky aktualizuje i 2D výkres, většina kót přežije a upraví se podle potřeby. Pokud dojde k velké změně tvaru součásti, některé kóty Inventor neumí vytvořit a výkres je nutno ručně dokótovat.

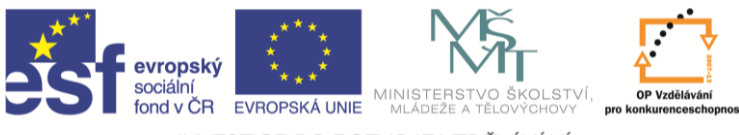

V modulu 2D kreslení mám k dispozici dvě karty s ikonovými panely. Jeden pro tvorbu pohledů, řezů a podobně, druhý pro kótování, pozice a tak podobně.

| [                                                                        | 84.     | Zade       | ejte klíčové slov | o nebo vj | iraz. 🕅  | • S 🗴 🕯      |                   |           |
|--------------------------------------------------------------------------|---------|------------|-------------------|-----------|----------|--------------|-------------------|-----------|
| Marco Umístění pohledů Poznámka Nástroje Správa Pohled Systémové prostře | edí Vau | lt Začínár | me 🚥              |           |          |              |                   |           |
| Zákładní pohled Promítnutý Pomocný Průřez Detail Detail Solo Konektor    | Návrh   | Přerušit ( | Částečný řez      | Řez       | Oříznutí | Horizontální | Vytvořit<br>náčrt | Nový list |
| Vytvořit                                                                 |         |            |                   | Uprav     | it       |              | Náčrt             | Listy     |

|        | 🗅 • 🖻 🖶 🔶 r      | > ➡ += + 8: B   |          | 1 A          | 1.1  | samz-1      | 1.8 4     | P Zo      | dejte klíčové | slovo nebo výraz. | # · S   | ¥ 🛠 የ   |         |   |
|--------|------------------|-----------------|----------|--------------|------|-------------|-----------|-----------|---------------|-------------------|---------|---------|---------|---|
| PRO    | Umístění pohledů | Poznámka Nás    | troje Sj | oráva Pohled | Syst | émové prost | ředí Vau  | ult Začín | áme 🛛         | -                 |         |         |         |   |
| H-+    | ដ Základna       | 🗓 Staniční      | -        | 🏹 Zkosení    | Δ    | А           |           | 1 14      |               |                   | (1)     | The     | Hladina | - |
| Pormă  | 🛱 Sada základny  | 🕎 Staniční sada | Otuera   | Děrování     | Text | K Torte     | Symboly   | -+- +++   | Not un žit    |                   | Portica | Unamit  | Styl    | - |
| Kozmer | Bonovit          | Hand Uspořádat  | závit    | Chyb         | Text | odkazem     | - Symboly |           | náčrt         | KUSOVNIK          | PO2ICE  | hladiny |         |   |
| 1      | Rozměr           |                 | Poznám   | iky k prvkům |      | Text        | Sym       | boly      | Náčrt         | Tabulka           | 1       |         | Formát  |   |

# Řešený příklad

Zkusíme si vytvořit výkres sestavy stahováku z minulé hodiny.

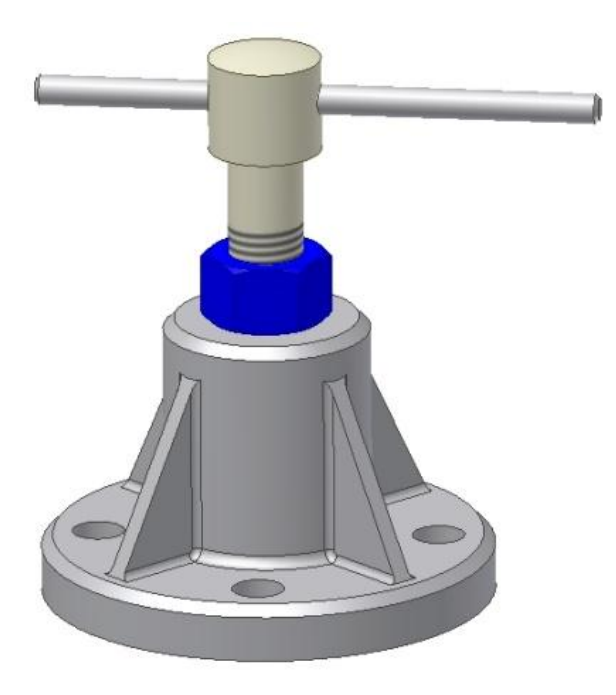

Nejprve použijeme příkaz základní pohled, kde zadáme název souboru modelu nebo sestavy, ze které chceme vytvářet výkres. Dále si vybereme vhodný pohled, měřítko a vypneme či zapneme neviditelné hrany (označeno styl).

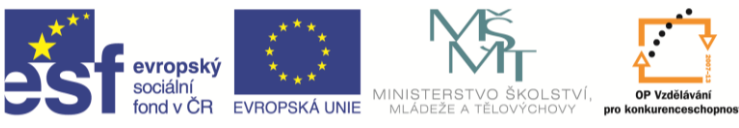

| Výkresový pohled                                               |                                                                       |     |                                                                                                    | x |
|----------------------------------------------------------------|-----------------------------------------------------------------------|-----|----------------------------------------------------------------------------------------------------|---|
| Komponenta Stav modelu Možnosti zobrazení                      |                                                                       |     | Orienten                                                                                                   |   |
| So <u>u</u> bor                                                |                                                                       |     | Přední                                                                                                    |   |
| C:\Users\Administrator\Documents\samz.iam                      | •                                                                     | 🔍 ◄ | Aktuální                                                                                                   |   |
| Reprezentace<br>T <sub>f</sub> Pohled 🔲 🔌<br>Hlavní<br>Výchozí | Poloha<br>Úroveň detailu<br>Hlavní<br>Celé Obsahové centrum potlačeno |     | Dolní<br>Levý<br>Pravý<br>Zadní<br>Iso horní pravý<br>Iso dolní pravý<br>Iso dolní pravý<br>Iso dolní levý |   |
| Popisek pohledu/měřítka                                        | Identifikátor zobrazení POHLED 1                                      |     | E Projekce:                                                                                                | € |
|                                                                |                                                                       |     | OK                                                                                                    | • |

### Dostaneme následující:

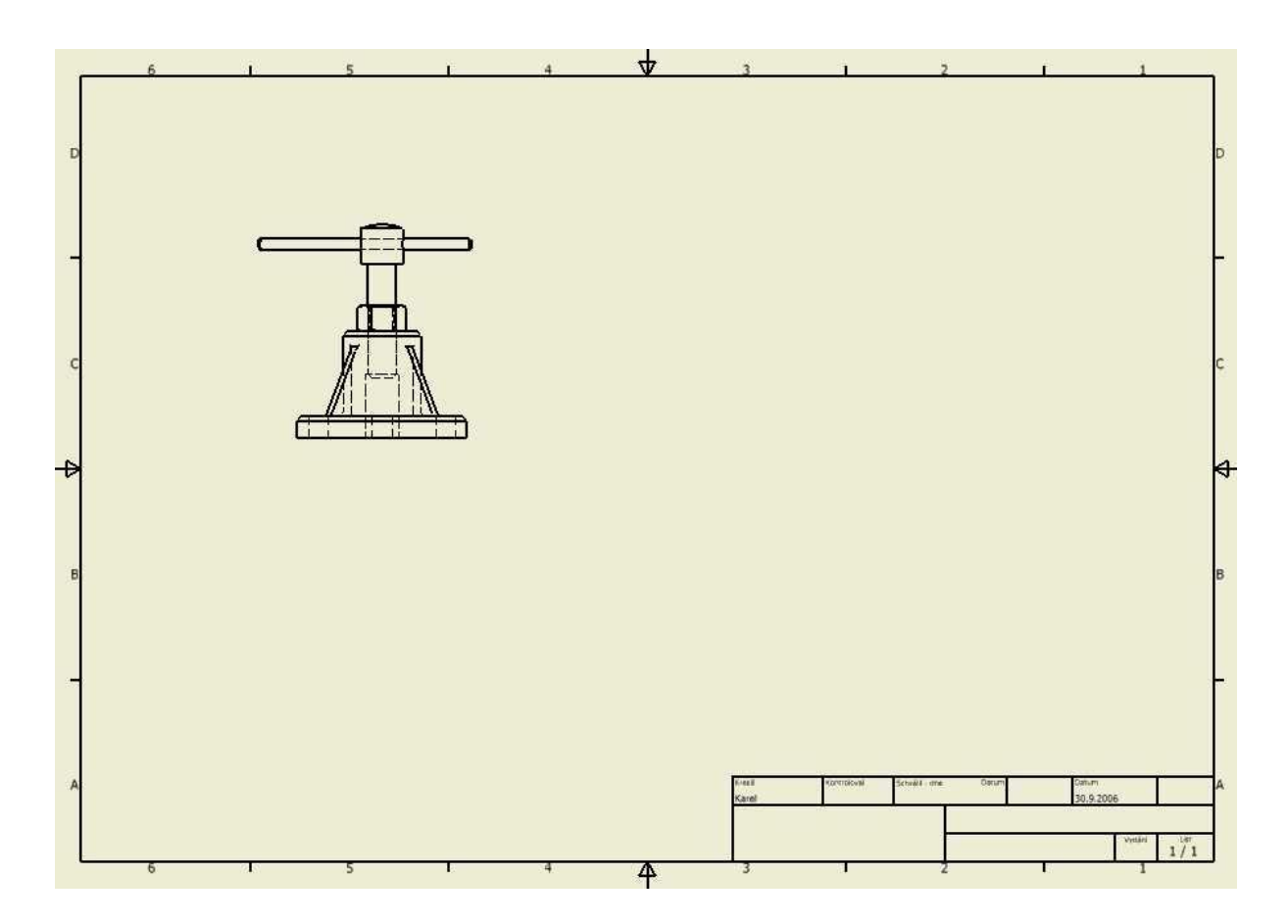

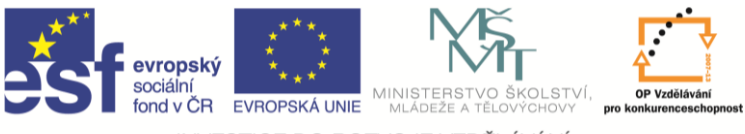

Další pohledy se odvodí z tohoto pohledu příkazem Promítnutý pohled. Podle toho, kde mám kurzor myši, vytváří se patřičný pohled se správným umístěním. Vytvořím půdorys, bokorys a axonometrický pohled. Ten se nám hodí pro názorné zobrazení složitějších modelů.

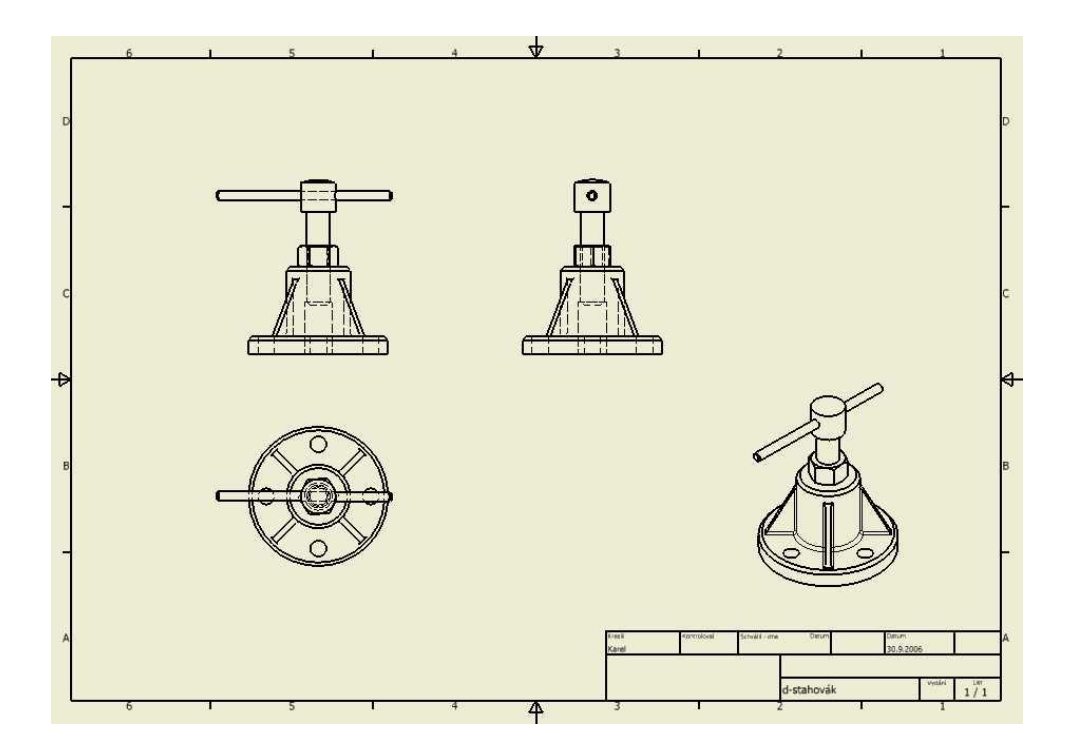

Dále si zkusíme vytvořit řez. Zadáme příkaz Řez a vybereme pohled, ze kterého má být řez vytvořen, například nárys. Nakreslíme řeznou rovinu, může být i lomená a myší ukážeme, kam řez umístit.

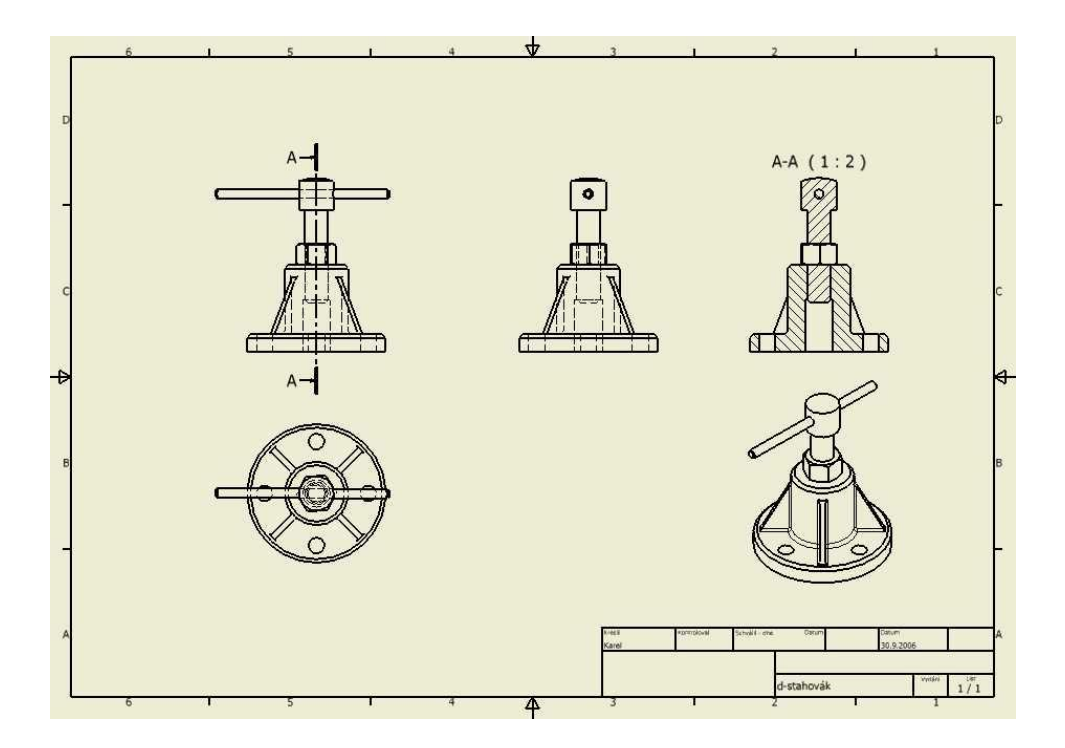

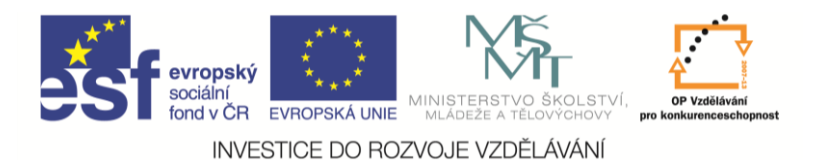

Obdobně můžeme vytvořit i zvětšený detail:

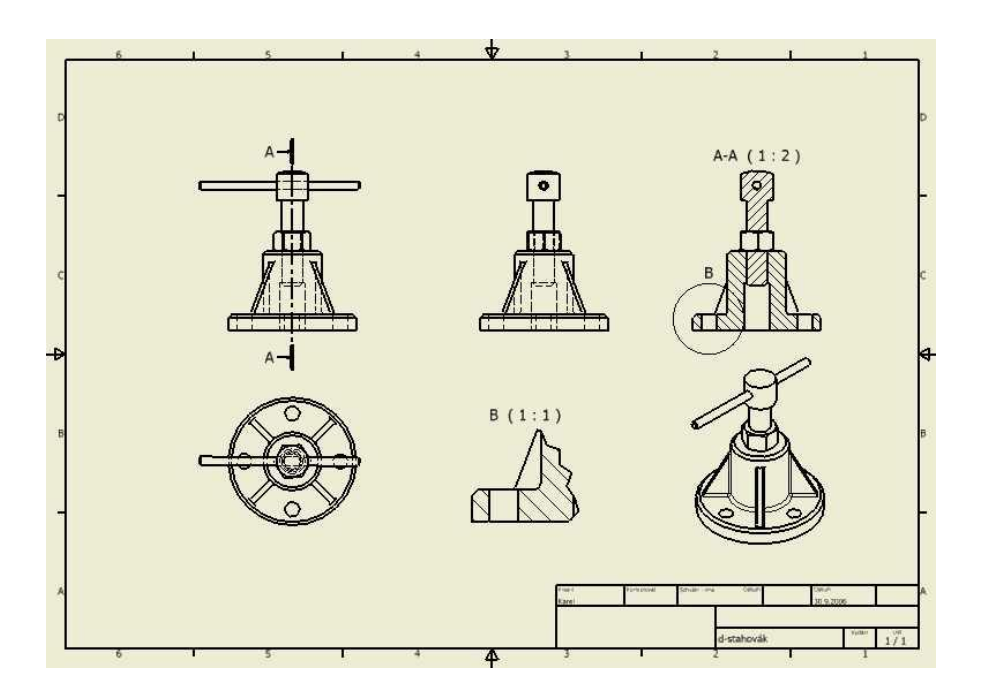

Můžeme si všimnout prohřešků proti technickému kreslení. Například nejsou naznačeny "hrany" u žeber, chybí závity, šestihranná matice se promítá a podobně.

Máme spoustu pohledů, teď potřebujeme kótovat. Panel nástrojů Výkresové pohledy musíme přepnout na panel Poznámky výkresu. Tam najdeme kóty, pozice, drsnosti, svary ale například i osy a hladiny. Vyzkoušejte si to, je to docela intuitivní a myslím, že to nepotřebuje podrobnější popis. Vše jde samozřejmě nastavit podle strojařských norem.

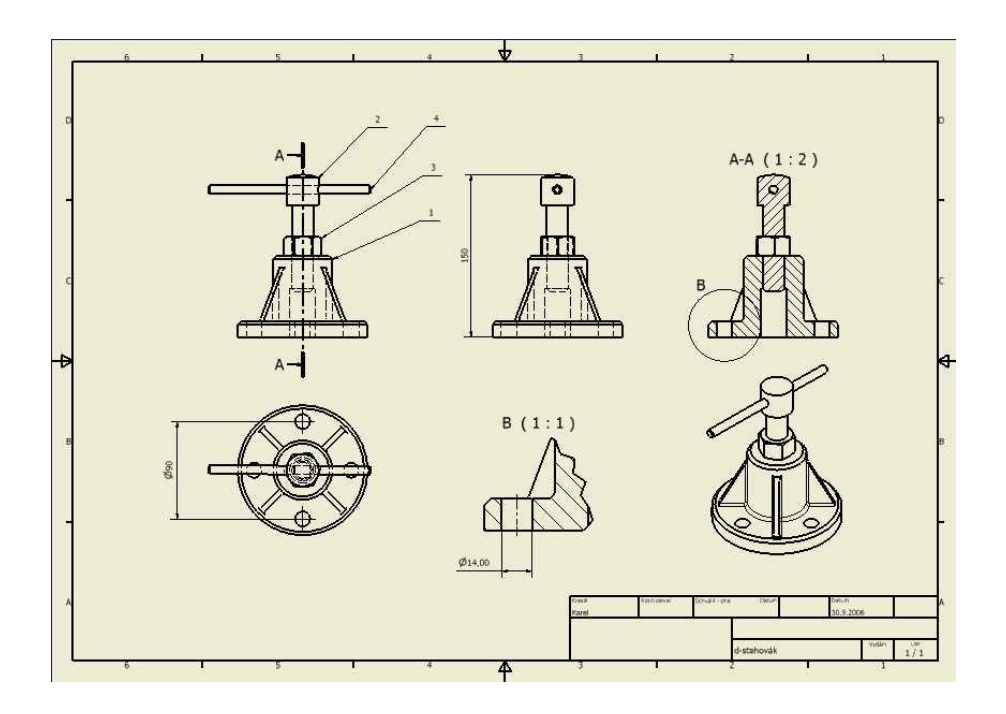

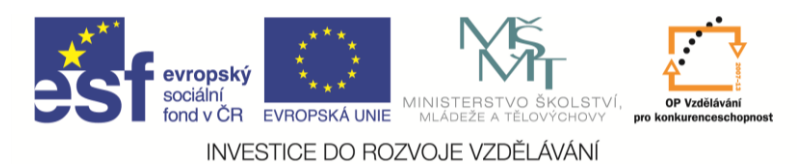

Dále byl na výkres přidaný automaticky vygenerovaný kusovník:

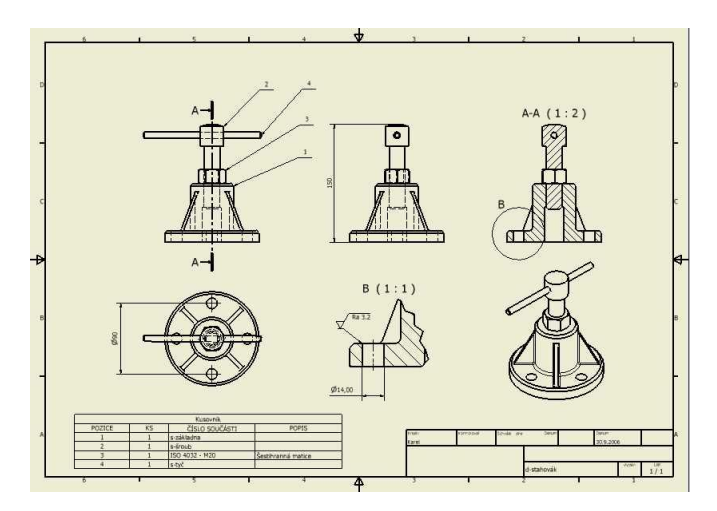

Nebo je možné výkres přes Ulož jako uložit jako \*.dwg soubor AutoCADu a s kótováním pokračovat tam.

Na dalším obrázku je vytvořený dílenský výkres šroubu stahováku:

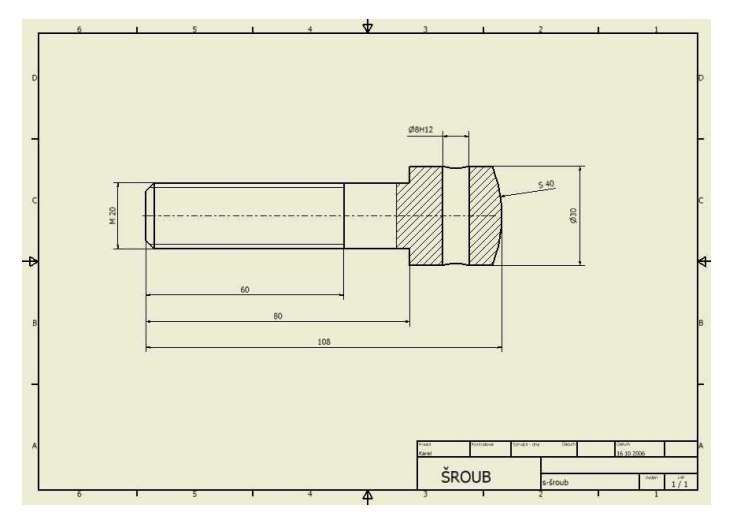

# Pro procvičení

Procvičovat můžete na libovolném modelu nebo sestavě, kterou máte k dispozici.

# Shrnutí

Stále platí, že základem všeho je 3D model. Proto i výkres je z něj odvozený. Po změně modelu se změní i výkres, ale není to možné vždy kompletně udělat. Takže po změně modelu je potřebná kontrola výkresu.